## QuarkXPress 2016 Příručka klávesov´ych zkratek: Mac OS X

| Příkazy menu (Mac OS®)              | 2    |
|-------------------------------------|------|
| Příkazy v dialogovém okně (Mac OS)  | 7    |
| Příkazy palety (Mac OS)             | 8    |
| Příkazy projektu a sestavy (Mac OS) | . 15 |
| Příkazy objektu (Mac OS)            | . 17 |
| Příkazy textu (Mac OS)              | 20   |
| Příkazy obrázku (Mac OS)            | . 26 |

## Příkazy menu (Mac OS®)

| Menu QuarkXPress                            |                               |
|---------------------------------------------|-------------------------------|
| Předvolby                                   | 策+Option+Shift+Y              |
| Ukončit                                     | 策+Q                           |
|                                             |                               |
| Menu Soubor                                 |                               |
| Nový projekt                                | 瑞+N                           |
| Nová knihovna                               | 策+Option+N                    |
| Otevřít                                     | ж+О                           |
| Zavřít                                      | ₩+W                           |
| Uložit                                      | <del>ដ</del> +S               |
| Uložit jako                                 | 策+Shift+S                     |
| Vrátit k poslední automaticky uložené verzi | Option+Vrátit k uložené verzi |
| Importovat text/obrázek                     | ж+Е                           |
| Uložit text                                 | 策+Option+E                    |
| Přidat                                      | 策+Option+A                    |
| Exportovat sestavu do PDF                   | 육+Option+P                    |
| Exportovat stránku do EPS                   | 육+Option+Shift+S              |
| Tisk                                        | ж+Р                           |

#### Menu Úpravy

| Odvolat                           | ж+Z              |
|-----------------------------------|------------------|
| Znovu                             | 육+Shift+Z        |
| Vyjmout                           | ж+Х              |
| Kopírovat                         | ж+С              |
| Vložit                            | 策+V              |
| Vložit bez formátování            | 晞+Option+V       |
| Vložit na místo                   | 器+Option+Shift+V |
| Zvolit vše                        | ж+А              |
| Hledat/zaměnit                    | ж+F              |
| Zavřít Hledat/zaměnit             | 晞+Option+F       |
| Karta Odstavec (dialog Předvolby) | 策+Option+Y       |
| Předlohy stylu                    | Shift+F11        |
| Barvy                             | Shift+F12        |
| Speciální znaky                   | 晞+Option+T       |

#### Menu stylů pro text **能+**Shift+∖

Velikost > Jiná

| Menu stylů pro text                                        |                                 |
|------------------------------------------------------------|---------------------------------|
| Řezy                                                       |                                 |
| Obyčejný                                                   | 육+Shift+P                       |
| Tučný                                                      | ₩+Shift+B                       |
| Kurzíva                                                    | 육+Shift+I                       |
| Podtržený                                                  | ₩+Shift+U                       |
| Podtržení slov                                             | 육+Shift+W                       |
| Přeškrtnutý                                                | Ctrl+Shift+'                    |
| Dvojité přeškrtnutí                                        | Ctrl+Option+Shift+'             |
| Dutý                                                       | ₩+Shift+O                       |
| Stínovaný                                                  | 策+Shift+Y                       |
| Verzálky                                                   | ж+Shift+K                       |
| Horní index                                                | 육+Shift+=                       |
| Dolní index                                                | ₩+Shift+- (pomlčka)             |
| Exponent                                                   | 육+Shift+V                       |
| Slitky                                                     | 器+Shift+G                       |
| Styly písma                                                | ິສ+Shift+D                      |
| Změnit směr toku textu (pouze Plus a Východoasijské edice) | ₩+Option+Shift+T                |
| Rubi (pouze Plus a Východoasijské edice)                   | 第+Option+R                      |
| Seskupit znaky (pouze Plus a Východoasijské edice)         | 육+Shift+G                       |
| Zarovnání                                                  |                                 |
| Doleva                                                     | ₩+Shift+L                       |
| Na střed                                                   | 육+Shift+C                       |
| Doprava                                                    | 육+Shift+R                       |
| Do bloku                                                   | 육+Shift+J                       |
| Úplně                                                      | ₩+Option+Shift+J                |
| Proklad                                                    | 육+Shift+E                       |
| Formáty                                                    | ₩+Shift+F                       |
| Tabulátory                                                 | ווּt+T \$\$                     |
| Linky                                                      | 육+Shift+N                       |
| Vložit poznámku pod čarou                                  | Cmd+Opt+Shift+F1                |
| Vložit poznámku na konci                                   | Cmd+Opt+Shift+F2                |
| Návrat na referenci                                        | Cmd+Opt+Shift+F4                |
| Předvolby přepínání Náhledů písma                          | Shift+zobrazit podnabídku Písmo |
|                                                            |                                 |
| Menu stylů pro obrázky                                     |                                 |
|                                                            |                                 |

| Obrázek na střed                  | ∺+Shift+M        |
|-----------------------------------|------------------|
| Obrázek podle rámečku             | ₩+Shift+F        |
| Obrázek podle rámečku (proporčně) | #+Option+Shift+F |

| Menu Objekt                                               |                                              |
|-----------------------------------------------------------|----------------------------------------------|
| Změnit                                                    | ዤ+M                                          |
| Rám                                                       | ₩+B                                          |
| Obtékání                                                  | <b>ж+</b> Т                                  |
| Vrhnout stín                                              | 器+Option+Shift+D                             |
| Duplikovat                                                | ∺+D                                          |
| Rozmnožit                                                 | 策+Option+R                                   |
| Super rozmnožit (pouze Plus a Východoasijské edice)       | 策+Option+D                                   |
| Smazat                                                    | ж+К                                          |
| Seskupit                                                  | ж+G                                          |
| Oddělit                                                   | ж+U                                          |
| Zamknout pozici/Odemknout pozici                          | F6                                           |
| Použít Přizpůsobit rámeček textu                          | Cmd + Option + Shift + F5                    |
| Dát dozadu                                                | Shift+F5                                     |
| Dát dopředu                                               | F5                                           |
| Dát blíž                                                  | Option+Objekt > Dát blíž nebo Option+F5      |
| Dát dál                                                   | Option+Objekt > Dát dál nebo Option+Shift+F5 |
| Vložit tabulku v řádku                                    | Cmd+Opt+Shift+Z                              |
| Rozmístění                                                |                                              |
| Zarovnat doleva (relativně k objektu)                     | 策+šipka vlevo                                |
| Zarovnat doleva (relativně ke stránce)                    | 육+Shift+šipka vlevo                          |
| Zarovnat doprava (relativně k objektu)                    | 策+šipka vpravo                               |
| Zarovnat doprava (relativně ke stránce)                   | ೫+Shift+šipka vpravo                         |
| Zarovnat vodorovně na střed (relativně k objektu)         | 策+ú                                          |
| Zarovnat vodorovně na střed (relativně ke stránce)        | 器+Shift+ú                                    |
| Zarovnat svisle na střed (relativně k objektu)            | ¥+)                                          |
| Zarovnat svisle na střed (relativně ke stránce)           | 策+Shift+)                                    |
| Zarovnat nahoru (relativně k objektu)                     | ೫+šipka nahoru                               |
| Zarovnat nahoru (relativně ke stránce)                    | ೫+Shift+šipka nahoru                         |
| Zarovnat dolů (relativně k objektu)                       | ୱ+šipka dolů                                 |
| Zarovnat dolů (relativně ke stránce)                      | ₩+Shift+šipka dolů                           |
| Rozmístění                                                | 策+, (čárka)                                  |
| Tvar (konvertovat Bézierovu linku na vyplněný Bézierův rá | Option+Objekt > Tvar > [Bézierův tvar]       |
| meček)                                                    |                                              |
| Úpravy                                                    |                                              |
| Tvar                                                      | Option+F4                                    |
| Ořezová cesta                                             | Option+Shift+F4                              |
| Druh bodu a úseku                                         |                                              |

| Menu Objekt    |                 |
|----------------|-----------------|
| Rohový bod     | Option+F1       |
| Hladký bod     | Option+F2       |
| Symetrický bod | Option+F3       |
| Rovný úsek     | Option+Shift+F1 |
| Zakřivený úsek | Option+Shift+F2 |

| Menu stránka                                   |                  |
|------------------------------------------------|------------------|
| Dialog Jdi na stránku                          | ۲+۶              |
| Zobrazení [stránky předlohy]                   | Shift+F10        |
| Zobrazení [další stránka předlohy]             | Option+F10       |
| Zobrazení [předchozí stránka předlohy]         | Option+Shift+F10 |
| Zobrazení sestavy (zobrazena stránka předlohy) | Shift+F10        |
| Display page pop-up menu                       | Ctrl+Alt+J       |
|                                                |                  |

| Menu Sestava               |                   |
|----------------------------|-------------------|
| Dialog Vlastnosti sestavy  | 육+Option+Shift+P  |
| Zobrazit předchozí sestavu | Control+Shift+Tab |
| Zobrazit další sestavu     | Control+Tab       |

| Menu zobrazení                                |                        |
|-----------------------------------------------|------------------------|
| Celá stránka                                  | 策+0 (nula)             |
| Přepnout do zobrazení Přetékaný text          | ¥+9                    |
| Přepnout do zobrazení Editor článku           | <b>光+8</b>             |
| Přepnout do zobrazení <b>Ořez</b>             | 発+Option+Shift+F7      |
| Největší arch do okna                         | Option+Podle okna nebo |
| Skutečná velikost                             | <b>光</b> +1            |
| Miniatury                                     | Shift+F6               |
| Zobrazit/Skrýt vodítka                        | F7                     |
| Zobrazit/Skrýt síť účaří                      | Option+F7              |
| Zobrazit/Skrýt Sítě textového rámečku         | 発+Option+F7            |
| Magnetická vodítka                            | Shift+F7               |
| Přichytit k sítím stránky                     | Option+Shift+F7        |
| Zobrazit/Skrýt pravítka                       | ۲+R                    |
| Zobrazit/Skrýt neviditelné                    | 策+I                    |
| Přepnout do sady zobrazení Náhled výstupu     | 発+Option+Shift+G       |
| Přepnout do sady zobrazení Vývojové zobrazení | 発+Option+Shift+I       |
| Skrýt výběr                                   | 策+Shift+H              |
| Otevřít celoobrazovkové zobrazení             | 策+Option+F             |

| Menu zobrazení                                          |                                              |
|---------------------------------------------------------|----------------------------------------------|
| Zobrazit / skrýt dynamická vodítka                      | ₩+F7                                         |
|                                                         |                                              |
| Menu Služby                                             |                                              |
| Kontrola pravopisu > Slovo/Výběr                        | ₩+L                                          |
| Kontrola pravopisu > Řetěz                              | 策+Option+L                                   |
| Kontrola pravopisu > Sestava                            | 策+Option+Shift+L                             |
| Přidat (při kontrole pravopisu)                         | ж+А                                          |
| Přidat všechna podezřelá slova do pomocného slovníku (p | Option+Shift+klepnout na tlačítko Přidat vše |
| ři kontrole pravopisu)                                  |                                              |
| Tlačítko Přeskočit (při kontrole pravopisu)             | 쁐+S                                          |
| Tlačítko <b>Nahradit vše</b> (při kontrole pravopisu)   | ୫+R                                          |
| Tlačítko Nahradit (při kontrole pravopisu)              | ¥+Shift+R                                    |
| Tlačítko <b>Hotovo</b> (při kontrole pravopisu)         | ස+D                                          |
| Doporučené dělení                                       | 発+Option+Shift+H                             |
| Dialog Použití                                          |                                              |
| Karta Písma                                             | ₩+F6 nebo F13                                |
| Karta obrázky                                           | 策+Option+F6                                  |
| Kontrola řádku > Další řádek                            | <b>光</b> +;                                  |
|                                                         |                                              |
| Menu Okno                                               |                                              |
| Zobrazit/Skrýt nástroje                                 | F8                                           |
| Zobrazit/Skrýt souřadnice                               | F9                                           |
| Zobrazit/Skrýt vzhled stránky                           | F10                                          |

| Zobrazit/Skrýt předlohy stylu | F11        |
|-------------------------------|------------|
| Zobrazit/Skrýt barvy          | F12        |
| Zobrazit/Skrýt seznamy        | Option+F11 |

## Příkazy v dialogovém okně (Mac OS)

| Pole                                      |              |
|-------------------------------------------|--------------|
| Zvolit další pole                         | Tab          |
| Zvolit předchozí pole                     | Shift+Tab    |
| Zvolit pole s kurzorem pro vkládání textu | Poklepání    |
| Vyjmout                                   | ж+Х          |
| Kopírovat                                 | ж+С          |
| Vložit                                    | 発+V          |
| Obnovit původní hodnoty v polích          | ж+Z          |
| Výpočet kombinováním operátorů            | + (přičtení) |
|                                           | – (odečtení) |
|                                           | * (násobení) |
|                                           | / (dělení)   |

| Tlačítka                                              |                      |
|-------------------------------------------------------|----------------------|
| OK (nebo zvýrazněné tlačítko)                         | Return nebo Enter    |
| Zrušit                                                | ₩+. (tečka) nebo Esc |
| Nastavení tlačítka v kartě Tabulátory (v dialogu Styl | ж+S                  |
| odstavce)                                             |                      |

| Seznamy (v dialogových oknech)                 |                |
|------------------------------------------------|----------------|
| Zvolení za sebou jdoucích položek seznamu      | Shift+klepnout |
| Zvolení položek seznamu, které nejdou za sebou | 육+klepnout     |

## Příkazy palety (Mac OS)

| Paleta Nástroj                                           |                             |
|----------------------------------------------------------|-----------------------------|
| Zobrazit/Skrýt paletu                                    | F8                          |
| Přepínání mezi nástrojem Objekt a Obsah                  | Shift+F8                    |
| Volba dalšího nástroje                                   | Option+F8 nebo              |
| Volba předchozího nástroje                               | Option+Shift+F8 nebo        |
| Přesunout nástroj do hlavní palety                       | Control+zvolit nástroj      |
| Přesunout nástroj do místního seznamu nástrojů           | Control+klepnout na nástroj |
| Klávesové zkratky volby nástrojů (nejsou dostupné, je-li |                             |
| zvolen nástroj <b>Textový obsah</b> )                    |                             |
| Nástroj <b>Objekt</b>                                    | V                           |
| Textové nástroje                                         | Т                           |
| Nástroj <b>Obrázkový obsah</b>                           | R                           |
| Rámečkové nástroje                                       | В                           |
| Nástroj Linka                                            | L                           |
| Nástroje Pero                                            | P                           |
| Nástroj <b>Tabulka</b>                                   | G                           |
| Nástroj Lupa                                             | Z                           |
| Nástroj <b>Ruka</b>                                      | X                           |

| Paleta Souřadnice                                                                             |                                         |
|-----------------------------------------------------------------------------------------------|-----------------------------------------|
| Zobrazit/Skrýt paletu                                                                         | F9                                      |
| Zvolit pole <b>X</b> na kartě <b>Domů</b> nebo kartě <b>Rozmístit</b> (nebo paletě zobrazení) | 器+Option+M                              |
| Zvolit pole Písmo na kartě Domů nebo na kartě Text                                            | 器+Option+Shift+M                        |
| Zvolit kartu <b>Text</b>                                                                      | ₩+Shift+D                               |
| Zvolit pole Velikost písma na kartě Text                                                      | ₩+Shift+\                               |
| Zvolit pole Proklad na kartě Odstavec                                                         | ₩+Shift+E                               |
| Zvolit počáteční pole na kartě Odstavec                                                       | ₩+Shift+F                               |
| Zvolit kartu Linky                                                                            | ₩+Shift+N                               |
| Zvolit pole Pozice na kartě Tabulátory                                                        | ₩+Shift+T                               |
| Zvolit počáteční pole na kartě <b>Rám</b>                                                     | וא+BF                                   |
| Zvolit kartu <b>Obtékání</b>                                                                  | ж+Т                                     |
| Zvolit kartu <b>Vržený stín</b>                                                               |                                         |
| Předvolby přepínání <b>Náhledu písma</b>                                                      | Shift+zobrazit rozevírací nabídku Písmo |
| Zvolit další pole                                                                             | Tab                                     |
| Zvolit předchozí pole                                                                         | Shift+Tab                               |
| Přepínání mezi kartami palety Souřadnice vpřed                                                | 器+Option+ů                              |
| Přepínání mezi kartami palety Souřadnice vzad                                                 | ₩+Option+, (čárka)                      |
| Konec/Použít                                                                                  | Return nebo Enter                       |
|                                                                                               |                                         |

| Paleta Souřadnice                                              |                          |
|----------------------------------------------------------------|--------------------------|
| Exit/Zrušit                                                    | 策+. (tečka)              |
| Zobrazit kartu Rozmístění                                      | 策+, (čárka)              |
| Úprava velikosti písma pomocí šipky v paletě Míry              |                          |
| Zvětšení/zmenšení velikosti písma (body, z rozevírací nabídky) | Klepněte na šipku        |
| Zvětšení/zmenšení velikosti písma (1 bod)                      | Option+Klepněte na šipku |
| Zvětšení/zmenšení velikosti písma (20 bod)                     | Shift+Klepněte na šipku  |
| Úprava procenta měřítka pomocí šipky v paletě Míry             |                          |
| Zvětšení/zmenšení procenta měřítka (10%)                       | Klepněte na šipku        |
| Zvětšení/zmenšení procenta měřítka (1%)                        | Option+Klepněte na šipku |
| Zvětšení/zmenšení procenta měřítka (25%)                       | Shift+Klepněte na šipku  |
| Úprava vyrovnání/prostrkání pomocí šipky v paletě Míry         |                          |
| Zvětšení/zmenšení vyrovnání/prostrkání (10 em)                 | Klepněte na šipku        |
| Zvětšení/zmenšení vyrovnání/prostrkání (1 em)                  | Option+Klepněte na šipku |
| Zvětšení/zmenšení vyrovnání/prostrkání (100 em)                | Shift+Klepněte na šipku  |
| Úprava odeslání (body) pomocí šipky v paletě Míry              |                          |
| Zvětšení/zmenšení odeslání (1 bod)                             | Klepněte na šipku        |
| Zvětšení/zmenšení odeslání (0,1 bod)                           | Option+Klepněte na šipku |
| Zvětšení/zmenšení odeslání (10 bodů)                           | Shift+Klepněte na šipku  |
| Úprava posunutí sítě účaří pomocí šipky v paletě Míry          |                          |
| Zvětšení/zmenšení posunutí sítě účaří (1 bod)                  | Klepněte na šipku        |
| Zvětšení/zmenšení posunutí sítě účaří (0,1 bod)                | Option+Klepněte na šipku |
| Zvětšení/zmenšení posunutí sítě účaří (10 bodů)                | Shift+Klepněte na šipku  |
| Úprava úhlu obrázkového rámečku pomocí šipky v paletě          |                          |
| Míry                                                           |                          |
| Zvětšení/zmenšení úhlu obrázkového rámečku (10 stupňů)         | Klepněte na šipku        |
| Zvětšení/zmenšení úhlu obrázkového rámečku (1<br>stupeň)       | Option+Klepněte na šipku |
| Zvětšení/zmenšení úhlu obrázkového rámečku (45<br>stupňů)      | Shift+Klepněte na šipku  |
| Úprava zkosení obrázkového rámečku pomocí šipky v              |                          |
| paletě Mírv                                                    |                          |
| Zkosit rámeček (10 stupňů)                                     | Klepněte na šipku        |
| Zkosit rámeček (1 stupeň)                                      | Option+Klepněte na šipku |
| Zkosit rámeček (25 stupňů)                                     | Shift+Klepněte na šipku  |
| Úprava úhlu rámečku pomocí šipky v paletě Míry                 |                          |
| Zvětšení/zmenšení úhlu rámečku (10 stupňů)                     | Klepněte na šipku        |
| Zvětšení/zmenšení úhlu rámečku (1 stupeň)                      | Option+Klepněte na šipku |
| Zvětšení/zmenšení úhlu rámečku (45 stupňů)                     | Shift+Klepněte na šipku  |
| Úprava zkosení rámečku pomocí šipky v paletě Míry              |                          |
| Zkosení rámečku (10 stupňů)                                    | Klepněte na šipku        |
| Zkosení rámečku (1 stupeň)                                     | Option+Klepněte na šipku |
| Zkosení rámečku (25 stupňů)                                    | Shift+Klepněte na šipku  |

#### Paleta Souřadnice

| Úprava poloměru rohu rámečku pomocí šipky v paletě Mí                 |                          |
|-----------------------------------------------------------------------|--------------------------|
| ry                                                                    |                          |
| Zvětšení/zmenšení poloměru rohu rámečku (10 bodů)                     | Klepněte na šipku        |
| Zvětšení/zmenšení poloměru rohu rámečku (1bod)                        | Option+Klepněte na šipku |
| Zvětšení/zmenšení poloměru rohu rámečku (25 bodů)                     | Shift+Klepněte na šipku  |
| Úprava úhlu textového rámečku pomocí šipky v paletě Mí                |                          |
| Zvětšení/zmenšení úhlu textového rámečku (10                          | Klepněte na šipku        |
| stupňů)                                                               |                          |
| Zvětšení/zmenšení úhlu textového rámečku (1 stupeň)                   | Option+Klepněte na šipku |
| Zvětšení/zmenšení úhlu textového rámečku (45<br>stupňů)               | Shift+Klepněte na šipku  |
| Úprava zkosení textového rámečku pomocí šipky v paletě                |                          |
| Míry                                                                  |                          |
| Zvětšení/zmenšení zkosení textového rámečku (10 stupňů)               | Klepněte na šipku        |
| Zvětšení/zmenšení zkosení textového rámečku (1<br>stupeň)             | Option+Klepněte na šipku |
| Zvětšení/zmenšení zkosení textového rámečku (25<br>stupňů)            | Shift+Klepněte na šipku  |
| Úprava mezery mezi sloupci v textovém rámečku pomocí                  |                          |
| šipky v paletě Míry                                                   |                          |
| Zvětšení/zmenšení mezery mezi sloupci v textovém rámečku (10 bod)     | Klepněte na šipku        |
| Zvětšení/zmenšení mezery mezi sloupci v textovém<br>rámečku (0.1 bod) | Option+Klepněte na šipku |
| Zvětšení/zmenšení mezery mezi sloupci v textovém rámečku (10 bodů)    | Shift+Klepněte na šipku  |
| Úprava horního odsazení v textovém rámečku pomocí š                   |                          |
| ipky v paletě Míry                                                    |                          |
| Zvětšení/zmenšení horního odsazení v textovém<br>rámečku (1 bod)      | Klepnéte na šipku        |
| Zvětšení/zmenšení horního odsazení v textovém<br>rámečku (0,1 bod)    | Option+Klepněte na šipku |
| Zvětšení/zmenšení horního odsazení v textovém<br>rámečku (10 bodů)    | Shift+Klepněte na šipku  |
| Úprava levého odsazení v textovém rámečku pomocí š                    |                          |
| ipky v paletě Míry                                                    |                          |
| Zvětšení/zmenšení levého odsazení v textovém<br>rámečku (1 bod)       | Klepněte na šipku        |
| Zvětšení/zmenšení levého odsazení v textovém<br>rámečku (0,1 bod)     | Option+Klepněte na šipku |
| Zvětšení/zmenšení levého odsazení v textovém<br>rámečku (10 bodů)     | Shift+Klepněte na šipku  |
| Úprava dolního odsazení v textovém rámečku pomocí š                   |                          |
| ipky v paletě Míry                                                    |                          |
| Zvětšení/zmenšení dolního odsazení v textovém rámečku (1 bod)         | Klepněte na šipku        |

| Paleta Souřadnice                                                                                         |                          |
|----------------------------------------------------------------------------------------------------|--------------------------|
| Zvětšení/zmenšení dolního odsazení v textovém rámečku (0,1 bod)                                           | Option+Klepněte na šipku |
| Zvětšení/zmenšení dolního odsazení v textovém rámečku (10 bodů)                                           | Shift+Klepněte na šipku  |
| Úprava pravého odsazení v textovém rámečku pomocí š                                                       |                          |
| ipky v paletě Míry                                                                                        |                          |
| Zvětšení/zmenšení pravého odsazení v textovém rámečku (1 bod)                                             | Klepněte na šipku        |
| Zvětšení/zmenšení pravého odsazení v textovém<br>rámečku (0,1 bod)                                        | Option+Klepněte na šipku |
| Zvětšení/zmenšení pravého odsazení v textovém<br>rámečku (10 bodů)                                        | Shift+Klepněte na šipku  |
| Úprava odsazení prvního účaří v textovém rámečku                                                          |                          |
| pomocí šipky v paletě Míry                                                                                |                          |
| Zvětšení/zmenšení odsazení prvního účaří v textovém rámečku (1 bod)                                       | Klepněte na šipku        |
| Zvětšení/zmenšení odsazení prvního účaří v textovém rámečku (0,1 bod)                                     | Option+Klepněte na šipku |
| Zvětšení/zmenšení odsazení prvního účaří v textovém rámečku (10 bodů)                                     | Shift+Klepnéte na šipku  |
| Úprava max, svislého zarovnání mezi odstavci v textovém                                                   |                          |
| rámečku pomocí šipky v paletě Míry<br>Zvětšení/zmenšení max, svislého zarovnání mezi<br>odstavci (10 bod) | Klepněte na šipku        |
| Zvětšení/zmenšení max, svislého zarovnání mezi<br>odstavci (10 bod)                                       | Option+Klepněte na šipku |
| Zvětšení/zmenšení max, svislého zarovnání mezi odstavci (10 bodů)                                         | Shift+Klepněte na šipku  |
| Úprava šířky rámečku pomocí šipky v paletě Míry                                                           |                          |
| Zvětšení/zmenšení šířky rámečku (body, z rozevírací nabídky)                                              | Klepněte na šipku        |
| Zvětšení/zmenšení šířky rámečku (0,1 bod)                                                                 | Option+Klepněte na šipku |
| Zvětšení/zmenšení šířky rámečku (10 bodů)                                                                 | Shift+Klepněte na šipku  |
| Úprava levé zarážky pomocí šipky v paletě Míry                                                            |                          |
| Zvětšení/zmenšení levé zarážky (8 bodů)                                                                   | Klepněte na šipku        |
| Zvětšení/zmenšení levé zarážky (0,1 bod)                                                                  | Option+Klepněte na šipku |
| Zvětšení/zmenšení levé zarážky (25 bodů)                                                                  | Shift+Klepněte na šipku  |
| Úprava zarážky prvního řádku (absolutní) pomocí šipky v                                                   |                          |
| paletě Míry                                                                                               |                          |
| Zvětšení/zmenšení zarážky prvního řádku (absolutní)<br>(8 bodů)                                           | Klepnéte na šipku        |
| Zvětšení/zmenšení zarážky prvního řádku (absolutní)<br>(1 bod)                                            | Option+Klepnéte na šipku |
| 2vetseni/zmenseni zarazky prvniho radku (absolutni)<br>(25 bodů)                                          | Snitt+Klepnete na sipku  |
| Úprava zarážky prvního řádku (Em mezera) pomocí šipky                                                     |                          |
| v paletě Míry                                                                                             |                          |
| Zvětšení/zmenšení zarážky prvního řádku (Em mezera)<br>(1%)                                               | Klepněte na šipku        |

| Paleta Souřadnice                                             |                          |
|---------------------------------------------------------------|--------------------------|
| Zvětšení/zmenšení zarážky prvního řádku (Em mezera)<br>(0,1%) | Option+Klepněte na šipku |
| Zvětšení/zmenšení zarážky prvního řádku (Em mezera)<br>(10%)  | Shift+Klepněte na šipku  |
| Úprava pravé zarážky pomocí šipky v paletě Míry               |                          |
| Zvětšení/zmenšení pravé zarážky (8 bodů)                      | Klepněte na šipku        |
| Zvětšení/zmenšení pravé zarážky (1 bod)                       | Option+Klepněte na šipku |
| Zvětšení/zmenšení pravé zarážky (25 bodů)                     | Shift+Klepněte na šipku  |
| Úprava mezery před pomocí šipky v paletě Míry                 |                          |
| Zvětšení/zmenšení mezery před (1 bod)                         | Klepněte na šipku        |
| Zvětšení/zmenšení mezery před (0,1 bod)                       | Option+Klepněte na šipku |
| Zvětšení/zmenšení mezery před (10 bodů)                       | Shift+Klepněte na šipku  |
| Úprava mezery za pomocí šipky v paletě Míry                   |                          |
| Zvětšení/zmenšení mezery za (1 bod)                           | Klepněte na šipku        |
| Zvětšení/zmenšení mezery za (0,1 bod)                         | Option+Klepněte na šipku |
| Zvětšení/zmenšení mezery za (10 bodů)                         | Shift+Klepněte na šipku  |
| Úprava prokladu pomocí šipky v paletě Míry                    |                          |
| Zvětšení/zmenšení prokladu (1 bod)                            | Klepněte na šipku        |
| Zvětšení/zmenšení prokladu (0,1 bod)                          | Option+Klepněte na šipku |
| Zvětšení/zmenšení prokladu (10 bodů)                          | Shift+Klepněte na šipku  |
| Úprava velikosti písma iniciály pomocí šipky v paletě Míry    |                          |
| Zvětšení/zmenšení velikosti písma iniciály                    | Klepněte na šipku        |
| Zvětšení/zmenšení velikosti písma iniciály (1%)               | Option+Klepněte na šipku |
| Zvětšení/zmenšení velikosti písma iniciály (25%)              | Shift+Klepněte na šipku  |
| Úprava minimální vzdálenosti od textu pomocí šipky v          |                          |
| paletě Míry                                                   |                          |
| Zvětšení/zmenšení minimální vzdálenosti od textu (1<br>bod)   | Klepněte na šipku        |
| Zvětšení/zmenšení minimální vzdálenosti od textu (0,1<br>bod) | Option+Klepněte na šipku |
| Zvětšení/zmenšení minimální vzdálenosti od textu (10<br>bodů) | Shift+Klepněte na šipku  |
| Úprava linky nahoře zleva pomocí šipky v paletě Míry          |                          |
| Zvětšení/zmenšení linky nahoře zleva (1 bod)                  | Klepněte na šipku        |
| Zvětšení/zmenšení linky nahoře zleva (0,1 bod)                | Option+Klepněte na šipku |
| Zvětšení/zmenšení linky nahoře zleva (10 bodů)                | Shift+Klepněte na šipku  |
| Úprava linky nahoře zprava pomocí šipky v paletě Míry         |                          |
| Zvětšení/zmenšení linky nahoře zprava (1 bod)                 | Klepněte na šipku        |
| Zvětšení/zmenšení linky nahoře zprava (0,1 bod)               | Option+Klepněte na šipku |
| Zvětšení/zmenšení linky nahoře zprava (10 bodů)               | Shift+Klepněte na šipku  |
| Úprava odsazení linky nahoře pomocí šipky v paletě Míry       |                          |
| Zvětšení/zmenšení odsazení linky nahoře (10%)                 | Klepněte na šipku        |
| Zvětšení/zmenšení odsazení linky nahoře (1%)                  | Option+Klepněte na šipku |
| Zvětšení/zmenšení odsazení linky nahoře (20%)                 | Shift+Klepněte na šipku  |

Úprava odsazení linky nahoře pomocí šipky v paletě Míry

|                                                       | _                         |
|-------------------------------------------------------|---------------------------|
| Paleta Souřadnice                                     |                           |
| Zvětšení/zmenšení odsazení linky nahoře (10 bodů)     | Klepněte na šipku         |
| Zvětšení/zmenšení odsazení linky nahoře (1 bod)       | Option+Klepněte na šipku  |
| Zvětšení/zmenšení odsazení linky nahoře (20 bodů)     | Shift+Klepněte na šipku   |
| Úprava šířky linky nahoře pomocí šipky v paletě Míry  |                           |
| Zvětšení/zmenšení šířky linky nahoře (1 bod)          | Klepněte na šipku         |
| Zvětšení/zmenšení šířky linky nahoře (0,1 bod)        | Option+Klepněte na šipku  |
| Zvětšení/zmenšení šířky linky nahoře (10 bodů)        | Shift+Klepněte na šipku   |
| Úprava linky dole zleva pomocí šipky v paletě Míry    |                           |
| Zvětšení/zmenšení linky dole zleva (1 bod)            | Klepněte na šipku         |
| Zvětšení/zmenšení linky dole zleva (0,1 bod)          | Option+Klepněte na šipku  |
| Zvětšení/zmenšení linky dole zleva (10 bodů)          | Shift+Klepněte na šipku   |
| Úprava linky dole zprava pomocí šipky v paletě Míry   |                           |
| Zvětšení/zmenšení linky dole zprava (1 bod)           | Klepněte na šipku         |
| Zvětšení/zmenšení linky dole zprava (0,1 bod)         | Option+Klepněte na šipku  |
| Zvětšení/zmenšení linky dole zprava (10 bodů)         | Shift+Klepněte na šipku   |
| Úprava odsazení linky dole pomocí šipky v paletě Míry |                           |
| Zvětšení/zmenšení odsazení linky dole (10%)           | Klepněte na šipku         |
| Zvětšení/zmenšení odsazení linky dole (1%)            | Option+Klepněte na šipku  |
| Zvětšení/zmenšení odsazení linky dole (20%)           | Shift + Klepněte na šipku |
| Úprava odsazení linky dole pomocí šipky v paletě Míry |                           |
| Zvětšení/zmenšení odsazení linky dole (10 bodů)       | Klepněte na šipku         |
| Zvětšení/zmenšení odsazení linky dole (1 bod)         | Option+Klepněte na šipku  |
| Zvětšení/zmenšení odsazení linky dole (20 bodů)       | Shift+Klepněte na šipku   |
| Úprava šířky linky dole pomocí šipky v paletě Míry    |                           |
| Zvětšení/zmenšení šířky linky dole (1 bod)            | Klepněte na šipku         |
| Zvětšení/zmenšení šířky linky dole (0,1 bod)          | Option+Klepněte na šipku  |
| Zvětšení/zmenšení šířky linky dole (10 bodů)          | Shift+Klepněte na šipku   |
|                                                       |                           |

| Paleta Vzhled stránky                   |                                                        |
|-----------------------------------------|--------------------------------------------------------|
| Zobrazit/Skrýt paletu                   | F10                                                    |
| Zobrazit kontextové menu Vložit stránky | Control+klepnout na paletu                             |
| Otevřít dialog Vložit stránky           | Option+přetáhnout stránku předlohy do plochy sestavy v |
|                                         | paletě                                                 |
| Zobrazit absolutní číslo stránky        | Option+klepnout na stránku                             |

| Paleta Předlohy stylu                               |                                                  |
|-----------------------------------------------------|--------------------------------------------------|
| Zobrazit/Skrýt paletu                               | F11                                              |
| Zobrazení kontextového menu upravení předlohy stylu | Control+klepnout na předlohu stylu               |
| Otevření dialogu Úpravy předlohy stylu              | ₩+klepnout na předlohu stylu                     |
| Použít Beze stylu, poté předlohu stylu              | Option+klepnout na předlohu stylu                |
| (použít pouze na styly odstavce)                    | Option+Shift+klepnout na předlohu stylu odstavce |

#### **Paleta Barvy** F12 Zobrazit/Skrýt paletu Otevřít dialog Barvy #+klepnout na název barvy Zobrazit kontextové menu upravení barev Control+klepnout na název barvy Zobrazit/skrýt paletu Prolnutí barev Opt + F12 Přidat barvu přechodu s výchozí černou barvou Myší klepněte pod posuvník přechodu Shift+myší klepněte pod posuvník přechodu Přidat barvu přechodu s vlastní barvou Upravit barvu vlastní barvy přechodu Poklepejte na vlastní barvu přechodu Odebrat vlastní barvu přechodu Zvolte barvu přechodu a přetáhněte ji myší Vybrat/zrušit výběr nástroje Selektor barev Κ Přidat barvu do vzorníku selektoru barev Zvolte Selektor barev a klepněte na požadované umístění 1. Zvolte barvu a klepněte na tlačítko "Přidat do Barev" Přidat barvu vzorníku do palety Barvy 2. Poklepejte na barvu vzorníku, stiskněte OK v dialogu Přidat barvu. Přidat barvu vzorníku do palety Barvy s potlačením Zvolte barvu, podržte klávesu Option a klepněte na dialogu Přidat barvu tlačítko "Přidat do Barev" Přidat všechny barvy vzorníku do palety Barvy Shift + Option + Klepněte na "Přidat do Barev" Podržte klávesu Option a klepněte na Vzorník Odebrat barvu vzorníku Odebrat všechny barvy vzorníku Option + Shift a klepněte na libovolný Vzorník

| Paleta Seznamy        |            |  |
|-----------------------|------------|--|
| Zobrazit/Skrýt paletu | Option+F11 |  |

| Paleta Rejstřík                    |                                    |
|------------------------------------|------------------------------------|
| Zobrazit paletu                    | 策+Option+I                         |
| Zvolit textové pole                | 策+Option+I                         |
| Tlačítko Přidat                    | 晞+Option+Shift+I                   |
| Tlačítko Přidat opačné             | Option+klepnout na tlačítko Přidat |
| Upravit zvolenou položku rejstříku | Poklepání                          |

| Paleta Hledat/zamĕnit                                     |                     |
|-----------------------------------------------------------|---------------------|
| Zobrazit paletu                                           | ස+F                 |
| Zavřít paletu                                             | 策+Option+F          |
| Tlačítko Zaměnit/Hledat další pro vyhledání první položky | Option+Hledat další |

| Zapnout skrývání        |           |
|-------------------------|-----------|
| Všechny ukotvené palety | Control+\ |
| Spodní palety           | Control+1 |
| Levé palety             | Control+2 |
| Horní palety            | Control+3 |
| Pravé palety            | Control+4 |
|                         |           |

## Příkazy projektu a sestavy (Mac OS)

#### Seřazení projektů

Menu Okno

| Zobrazení stránek                              |                                      |
|------------------------------------------------|--------------------------------------|
| Dialog Jdi na stránku                          | ۲+۶                                  |
| Zobrazení [stránky předlohy]                   | Shift+F10                            |
| Zobrazení [další stránka předlohy]             | Option+F10                           |
| Zobrazení [předchozí stránka předlohy]         | Option+Shift+F10                     |
| Zobrazení sestavy (zobrazena stránka předlohy) | Shift+F10                            |
| Změna zobrazení                                |                                      |
| Otevření pole procentní změny zobrazení        | Control+V                            |
| Změna na Skutečná velikost                     | <b>光</b> +1                          |
| Změna na Celá stránka                          | 策+0 (nula)                           |
| Změna na 200%                                  | ₩+Option+klepnout                    |
| Přepínání mezi 100% a 200%                     | 策+Option+klepnout                    |
| Největší arch do okna                          | Option+Podle okna nebo               |
| Zvětšit                                        | Control+Shift+klepnout/táhnout       |
| Zmenšit                                        | Control+Option+klepnout/táhnout      |
| Zvětšit (je-li označen obrázkový rámeček)      | 策+' (apostrof)                       |
| Zmenšit (je-li označen obrázkový rámeček)      | <b>ℋ+=</b>                           |
| Zmenšit v zobrazení WYSIWYG                    | Control+Option+klepnout              |
| Překreslení obrazovky                          |                                      |
| Ukončit překreslení                            | 晞+. (tečka)                          |
| Vynutit překreslení                            | ೫+Option+. (tečka)                   |
|                                                |                                      |
| Odstranění vodítek pravítka                    |                                      |
| Odstranit vodorovná vodítka                    | Option+klepnout na vodorovné vodítko |
| Odstranit svislá vodítka                       | Option+klepnout na svislé vodítko    |
|                                                |                                      |
| Zavření projektů                               |                                      |
| Zavřít okno projektu                           | ж+W                                  |
| Zavřít okna všech projektů                     | Option+klepnout na zavření okna nebo |
|                                                |                                      |
| Posouvani                                      |                                      |
| Nástrojem Ruka                                 | Option+táhnout                       |

| Posouvání            |                 |
|----------------------|-----------------|
| Na začátek textu     | Control+A       |
| Na konec textu       | Control+D       |
| O obrazovku nahoru   | Page Up         |
| O obrazovku dolů     | Page Down       |
| Na první stránku     | Shift+Home      |
| Na poslední stránku  | Shift+End       |
| Na předchozí stránku | Shift+Page Up   |
| Na další stránku     | Shift+Page Down |
| Rozšířená klávesnice |                 |
| Začátek sestavy      | Home            |
| Konec sestavy        | End             |
| O obrazovku nahoru   | Page Up         |
| O obrazovku dolů     | Page Down       |
| Na první stránku     | Shift+Home      |
| Na poslední stránku  | Shift+End       |
| Na předchozí stránku | Shift+Page Up   |
| Na další stránku     | Shift+Page Down |

| Navigace v sestavách              |                   |
|-----------------------------------|-------------------|
| Cyklické přepínání mezi sestavami | Control+tab       |
| Zobrazit předchozí sestavu        | Control+Shift+Tab |
| Zobrazit další sestavu            | Control+Tab       |

#### Navigace v projektech

Cyklické přepínání mezi okny projektu

₩+<

## Příkazy objektu (Mac OS)

| Označení/zrušení označení objektů |                                             |
|-----------------------------------|---------------------------------------------|
| Zvolení objektu vzadu nebo dole   | 器+Option+Shift+klepnout na překryté objekty |
| Zvolení více objektů nebo bodů    | Shift+klepnout                              |
| Zrušení označení všech objektů    | Tab                                         |

| Vytváření, změna velikosti a otáčení |  |
|--------------------------------------|--|
| obiektů                              |  |

| Objektu                                                   |                                                           |
|-----------------------------------------------------------|-----------------------------------------------------------|
| Při vytváření rámečku omezit na kruh nebo čtverec         | Při vytváření stisknout Shift                             |
| Při změně velikosti zachovat proporce                     | Shift+táhnout úchyt                                       |
| Při změně velikosti objektu měnit i velikost obsahu       | 跆+táhnout úchyt                                           |
| Změna velikosti rámečku a změna velikosti obrázku,        | ₩+Shift+táhnout                                           |
| omezený tvar                                              |                                                           |
| Změnit velikost více objektů (vyžaduje vícenásobný výběr) | Před tažením úchytu stisknout ೫                           |
| Omezení otáčení objektu na 0°/45°/90°                     | Shift+při otáčení                                         |
| Omezení úhlu rovné čáry na 0°/45°/90°                     | Shift+při vytváření, změně velikosti nebo otáčení objektů |
| Duplikovat objekt při tažení                              | Option+táhnout                                            |

## Úprava šířky linky

| 晞+Shift+. (tečka)        |
|--------------------------|
| ೫+Option+Shift+. (tečka) |
|                          |
| ୫+Shift+, (čárka)        |
| ₩+Option+Shift+, (čárka) |
|                          |

| Upravování Bézierových objektů a cest                                                                                                    |                                                                                                    |
|----------------------------------------------------------------------------------------------------|----------------------------------------------------------------------------------------------------|
| Přidat Bézierův bod                                                                                                    | Klepnout na segment nástrojem Bézierovo pero                                                                                                    |
| Odstranit Bézierův bod                                                                                                    | Klepnout na bod nástrojem Bézierovo pero                                                                                                    |
| Vyvolat režim Zvolit bod z nástroje Bézierovo pero                                                                                                    | X                                                                                                    |
| Vyvolat režim Konvertovat bod z nástroje Bézierovo pero                                                                                                    | Option                                                                                                    |
| Vyvolat režim Konvertovat bod při tažení Bézierova táhla                                                                                                    | Option+táhnout                                                                                                    |
|                                                                                                    |                                                                                                    |
| Vtáhnout Bézierovo táhlo                                                                                                    | Option+klepnout na řídicí táhlo                                                                                                    |
| Vtáhnout Bézierovo táhlo<br>Odstranit aktivní Bézierův bod                                                                                                    | Option+klepnout na řídicí táhlo<br>Klávesa Delete (musí být zvolen nástroj <b>Zvolit bod</b> )                                                                                    |
| Vtáhnout Bézierovo táhlo<br>Odstranit aktivní Bézierův bod<br>Vybrat všechny body na Bézierově objektu nebo cestě                                                                                                    | Option+klepnout na řídicí táhlo<br>Klávesa Delete (musí být zvolen nástroj <b>Zvolit bod</b> )<br>Nástrojem <b>Zvolit bod</b> poklepat na bod                                     |
| Vtáhnout Bézierovo táhlo<br>Odstranit aktivní Bézierův bod<br>Vybrat všechny body na Bézierově objektu nebo cestě<br>Vyvolat režim <b>Objekt</b> z nástroje <b>Bézierovo pero</b>                                       | Option+klepnout na řídicí táhlo<br>Klávesa Delete (musí být zvolen nástroj <b>Zvolit bod</b> )<br>Nástrojem <b>Zvolit bod</b> poklepat na bod<br>¥+Option                         |
| Vtáhnout Bézierovo táhlo<br>Odstranit aktivní Bézierův bod<br>Vybrat všechny body na Bézierově objektu nebo cestě<br>Vyvolat režim <b>Objekt</b> z nástroje <b>Bézierovo pero</b><br>Omezit aktivní bod na pohyb po 45° | Option+klepnout na řídicí táhlo<br>Klávesa Delete (musí být zvolen nástroj <b>Zvolit bod</b> )<br>Nástrojem <b>Zvolit bod</b> poklepat na bod<br>#+Option<br>Shift+táhnout za bod |

#### Upravování Bézierových objektů a cest

Konvertovat Bézierovu linku na vyplněný Bézierův rámeč ek Option+Objekt > Tvar > [Bézierův tvar]

| Přesunutí objektů             |                                                         |
|-------------------------------|---------------------------------------------------------|
| Bez omezení                   | Táhnout (nástroj Objekt) nebo 発+táhnout (nástroj Obsah) |
| S vodorovným/svislým omezením | Shift+táhnout (nástroj Objekt) nebo                     |
|                               | stroj Obsah)                                            |

| Dorovnání objektů (nástroj Objekt)                              |                           |
|-----------------------------------------------------------------|---------------------------|
| Posunout o 1 bod                                                | Šipky                     |
| Posunout o 1/10 bodu                                            | Option+šipky              |
| Posunout o 10 bodů (hodnota nastavitelná v <b>Předvolbách</b> ) | Shift+šipky               |
| Zarovnání objektů (nástroj Objekt)                              |                           |
| Vzájemné zarovnání dvou nebo více objektů na střed              | 米+Option+8                |
| (vodorovně)                                                     |                           |
| Vzájemné zarovnání dvou nebo více objektů na střed              | 第+Option+9                |
| (svisle)                                                        |                           |
| Vzájemné relativní zarovnání dvou nebo více objektů             | ж+←                       |
| doleva                                                          |                           |
| Vzájemné relativní zarovnání dvou nebo více objektů             | <b>ૠ+→</b>                |
| doprava                                                         |                           |
| Vzájemné relativní zarovnání dvou nebo více objektů             | <b>ж</b> +↑               |
| nahoru                                                          |                           |
| Vzájemné relativní zarovnání dvou nebo více objektů dolů        | ж+↓                       |
| Zarovnání dvou nebo více objektů relativně na střed strá        | 第+Option+Shift+8          |
| nky (vodorovně)                                                 |                           |
| Zarovnání dvou nebo více objektů relativně na střed strá        | 第+Option+Shift+9          |
| nky (svisle)                                                    |                           |
| Zarovnání dvou nebo více objektů relativně ke stránce           | ೫+Shift+←                 |
| doleva                                                          |                           |
| Zarovnání dvou nebo více objektů relativně ke stránce           | ื่#+Shift+→               |
| doprava                                                         |                           |
| Zarovnání dvou nebo více objektů relativně ke stránce dol       | ี่ <del>มี</del> +Shift+↑ |
| ů                                                               |                           |
| Zarovnání dvou nebo více objektů relativně ke stránce           | ื่#+Shift+↓               |
| nahoru                                                          |                           |

## Příkazy textu (Mac OS)

| Nastavení odsazení                                       |                                                                                                    |
|----------------------------------------------------------|----------------------------------------------------------------------------------------------------|
| Zvětšit odsazení                                         | 策+Option+4                                                                                         |
| Zmenšit odsazení                                         | 器+Option+Shift+4                                                                                   |
|                                                          |                                                                                                    |
| Aplikování efektu vrženého stínu na                      |                                                                                                    |
| objekty                                                  | W. Ontion : Chitt: D                                                                               |
| Karta <b>Vrzeny stin</b> palety <b>Miry</b>              |                                                                                                    |
| Přidání automatických čísel stránek do textového rámečku |                                                                                                    |
| Znak předchozího čísla stránky                           | ¥+2                                                                                                |
| Znak automatického čísla stránky                         | ¥+3                                                                                                |
| Znak dalšího čísla stránky                               | <b>光+4</b>                                                                                         |
| Aktualizace textu v sestavě                              |                                                                                                    |
| Přeformátování textu v aktuální verzi QuarkXPressu       | Option+Otevřít v dialogu Otevřít                                                                   |
| Změna jazyka                                             |                                                                                                    |
| Vynutit použití jazyka (potlačí zámek jazyka)            | Option+zvolte jazyk v rozevírací nabídce <b>Jazyk</b> na kartě<br><b>Text</b> v paletě <b>Míry</b> |
| Změna písma                                              |                                                                                                    |
| Pole Písmo v paletě Souřadnice                           | 策+Option+Shift+M                                                                                   |
| Předchozí písmo                                          | Option+Shift+F9                                                                                    |
| Další písmo                                              | Option+F9                                                                                          |
| Vynutit použití písma (potlačit zamknutí písma)          | Option+zvolit písmo v nabídce Písmo                                                                |
| Vložení jednoho znaku písma                              |                                                                                                    |
| Znak symbolu                                             | Control+Option+Q                                                                                   |
| Znak písma Zapf Dingbats                                 | ₩+Option+Z                                                                                         |
|                                                          |                                                                                                    |
| Upravení velikosti písma                                 |                                                                                                    |
| Zvětšení                                                 |                                                                                                    |
| Nastavená velikost                                       | 策+Shift+. (tečka)                                                                                  |
| 1 bod                                                    | 육+Option+Shift+. (tečka)                                                                           |
| Zmenšení                                                 |                                                                                                    |
| Nastavená velikost                                       | ₩+Shift+, (čárka)                                                                                  |
| 1 bod                                                    | ₩+Option+Shift+, (čárka)                                                                           |

## Upravení velikosti písma

| Interaktivni zmena velikosti |                                 |
|------------------------------|---------------------------------|
| Proporcionální               | ₩+Option+Shift+táhnout za úchyt |
| Omezená                      | ₩+Shift+táhnout za úchyt        |
| Neproporcionální             | ₩+táhnout za úchyt              |

### Upravení vodorovného/svislého měřítka

| <b>光</b> +) |
|-------------|
| 第+Option+)  |
|             |
| 器+ú         |
| 器+Option+ú  |
|             |

| Upravení vyrovnání/prostrkání |                  |
|-------------------------------|------------------|
| Zvětšení                      |                  |
| 1/20 M                        | 策+Shift+)        |
| 1/200 M                       | 器+Option+Shift+) |
| Zmenšení                      |                  |
| 1/20 M                        | ₩+Shift+ú        |
| 1/200 M                       | 器+Option+Shift+ú |

| Mezislovní prostrkání |                          |
|-----------------------|--------------------------|
| Zvětšení              |                          |
| 0,05 em               | 육+Control+Shift+]        |
| 0,005 em              | 策+Control+Option+Shift+] |
| Zmenšení              |                          |
| 0,05 em               | 発+Control+Shift+[        |
| 0,005 em              | 器+Control+Option+Shift+[ |

| Upravení pohybu účaří |                             |
|-----------------------|-----------------------------|
| Nahoru o 1 bod        | 発+Option+Shift+' (apostrof) |
| Dolů o 1 bod          | 晞+Option+Shift+- (pomlčka)  |

| Upravení prokladu |                  |
|-------------------|------------------|
| Zvětšení          |                  |
| 1 bod             | 策+Shift+§        |
| 1/10 bodu         | 策+Option+Shift+§ |
| Zmenšení          |                  |

| Upravení prokladu                                        |                                          |
|----------------------------------------------------------|------------------------------------------|
| 1 bod                                                    | ິສ+Shift+ů                               |
| 1/10 bodu                                                | ₩+Option+Shift+ů                         |
| Kopírovat formátování textu                              | Command+Alt+Shift+C                      |
| Aplikovat formátování textu                              | Command+Alt+Shift+A                      |
|                                                          |                                          |
| Kopírování stylů odstavce                                |                                          |
| Kopírování stylů z označeného odstavce do odstavce, ve   | Option+Shift+klepnout                    |
| kterém je kurzor (nebo zvoleného textu)                  |                                          |
| Jít na zdrojový text/značku křížového odkazu             | Cmd + Option + Shift + F12               |
|                                                          |                                          |
| Přetahování textu                                        |                                          |
| Přetažení textu (předvolby ovládání vypnuté)             | ୱ+Control+táhnout                        |
| Kopírování textu přetažením (předvolby ovládání zapnuté) | Shift+táhnout                            |
| Kopírování textu přetažením (předvolby ovládání vypnuté) | ₩+Control+Shift+táhnout                  |
|                                                          |                                          |
| Tlačítka v Kontrole pravopisu                            |                                          |
| Vyhledat                                                 | ¥+L                                      |
| Přeskočit                                                | ₩+S                                      |
| Přidat                                                   | ж+А                                      |
| Přidat všechna podezřelá slova do doplňkového slovníku   | Option+Shift+klepnout na tlačítko Hotovo |
|                                                          |                                          |
| Hledání textu                                            |                                          |
| Zástupný znak (pouze Hledat) (\?)                        | ¥+/                                      |
| Tab                                                      | \t                                       |
| Nový odstavec (\p)                                       | 策+Return                                 |
| Nový řádek (\n)                                          | ₩+Shift+Return                           |
| Nový sloupec (\c)                                        | ₩+Enter                                  |
| Nový rámeček (\b)                                        | ₩+Shift+Enter                            |
| Znak předchozího čísla stránky (\2)                      | <b>第+2</b>                               |
| Znak automatického čísla stránky (\3)                    | <b>光+3</b>                               |
| Znak dalšího čísla stránky (\4)                          | ¥+4                                      |
| Mezera interpunkce                                       | 육+. (tečka)                              |
| Volitelná mezera (\f)                                    | 육+Shift+F                                |
| Zpětné lomítko (\\)                                      | ¥+/                                      |
| Zarážka zde                                              | \i                                       |
| Volitelný nový řádek                                     | \d                                       |
| Podmíněný spojovník                                      | \h                                       |
| Em mezera                                                | \m                                       |

| Hledání textu                                           |                |
|---------------------------------------------------------|----------------|
| En mezera                                               | le             |
| 3krát em mezera                                         | \5             |
| 4krát em mezera                                         | \\$            |
| 6krát em mezera                                         | /v             |
| Mezera na číslici                                       | 8/             |
| Vlasová mezera                                          | Y.             |
| Tenká mezera                                            | V[             |
| Mezera nulové šířky                                     | ١z             |
| Spojovník slov                                          | \j             |
| Glyf bez Unicode hodnoty                                | \~             |
| Přímá jednoduchá uvozovka, jsou li zapnuté Typografické | '              |
| uvozovky                                                |                |
| Přímé dvojité uvozovky, jsou li zapnuté Typografické    | n              |
| uvozovky                                                |                |
| Zakroucené uvozovky                                     | Vložit do pole |

| Speciální znaky                |                  |
|--------------------------------|------------------|
| Zarážka zde                    | ¥+/              |
| Značka podmíněného stylu       | ୱ+Option+Shift+\ |
| Měkký nový řádek               | 육+Return         |
| Nový odstavec                  | Return           |
| Nový řádek (měkký konec řádku) | Shift+Return     |
| Nový sloupec                   | Enter            |
| Nový rámeček                   | Shift+Enter      |
| Pravá zarážka tabulátoru       | Option+Tab       |
| Znak registered (®)            | Option+Shift+R   |
| Znak copyright (©)             | Option+Shift+C   |
| Znak Trademark (™)             | Option+Shift+T   |
| Tečka (•)                      | Option+Shift+2   |
| Znak s logem Apple             |                  |
| Symbol Libra                   | Option+Shift+4   |
| Symbol Euro                    | Option+R         |
| Symbol Yen                     |                  |

Symbol dělení

| Dělení a pomlčky        |             |
|-------------------------|-------------|
| Standardní dělení       | - (pomlčka) |
| Tvrdé standardní dělení | <b>೫+=</b>  |

Option+Shift+8

# Dělení a pomlčkyMěkké dělení\$\$+- (pomlčka)Dělit pouze měkká dělení\$\$+- (pomlčka) hned před slovemTvrdá N-pomlčkaOption+- (pomlčka)

Option+Shift+- (pomlčka)

₩+Option+=

Měkká M-pomlčka

Tvrdá M-pomlčka

| Měkká standardní mezera   | mezerník                |
|---------------------------|-------------------------|
| Tvrdá standardní mezera   | <b>#+5</b>              |
| Měkká N-mezera            | Option+mezerník         |
| Tvrdá N-mezera            | #+Option+5              |
| Měkká volitelná mezera    | Option+Shift+mezerník   |
| Tvrdá volitelná mezera    | #+Option+Shift+mezerník |
| Měkká interpunkční mezera | Shift+mezerník          |
| Tvrdá interpunkční mezera | #+Shift+mezerník        |
| Měkká M-mezera            | ¥+6                     |
| Tvrdá M-mezera            | #+Option+6              |
| Měkká slabá mezera        | <b>ដ+7</b>              |
| Tvrdá slabá mezera        | 策+Option+7              |
|                           |                         |

| Pohyb | kurzorem | na |
|-------|----------|----|
|-------|----------|----|

| Předchozí znak     | ←             |
|--------------------|---------------|
| Další znak         | $\rightarrow$ |
| Předchozí řádek    | ↑ (           |
| Další řádek        | $\downarrow$  |
| Předchozí slovo    | ж+←           |
| Další slovo        | <b>%</b> +→   |
| Předchozí odstavec | Ж+↑           |
| Další odstavec     | ¥+↓           |
| Začátek řádku      | ዤ+Option+←    |
| Konec řádku        | ዤ+Option+→    |
| Začátek řetězu     | ዤ+Option+↑    |
| Konec řetězu       | ዤ+Option+↓    |

| Volba znaků     |         |
|-----------------|---------|
| Předchozí znak  | Shift+← |
| Další znak      | Shift+→ |
| Předchozí řádek | Shift+↑ |

| Volba znaků        |                  |
|--------------------|------------------|
| Další řádek        | Shift+↓          |
| Předchozí slovo    | 策+Shift+←        |
| Další slovo        | ୫+Shift+→        |
| Předchozí odstavec | ୫+Shift+↑        |
| Další odstavec     | 跆+Shift+↓        |
| Začátek řádku      | ೫+Option+Shift+← |
| Konec řádku        | ೫+Option+Shift+→ |
| Začátek řetězu     | ዤ+Option+Shift+↑ |
| Konec řetězu       | ೫+Option+Shift+↓ |

| Klepnutí myší do zvoleného textu         |                                       |
|------------------------------------------|---------------------------------------|
| Umístění kurzoru do textu                | Jedno klepnutí                        |
| Označení slova                           | Dvě klepnutí do slova                 |
| Označení slova a jedno tečky, čárky atd. | Dvě klepnutí mezi slovo a interpunkci |
| Označení řádku                           | Tři klepnutí                          |
| Označení odstavce                        | Čtyři klepnutí                        |
| Označení řetězu                          | Pět klepnutí                          |

| Smazání znaků                     |                           |
|-----------------------------------|---------------------------|
| Předchozí znak                    | Delete                    |
| Další znak                        | Shift+Delete              |
| Další znak (rozšířená klávesnice) | Tlačítko [Forward delete] |
| Předchozí slovo                   | 策+Delete                  |
| Další slovo                       | 육+Shift+Delete            |
| Označené znaky                    | Delete                    |

## Příkazy obrázku (Mac OS)

| Importování obrázků                                      |                                    |
|----------------------------------------------------------|------------------------------------|
| Opakované importování všech obrázků do projektu          | <b>ಱ+Otevřít v dialogu Otevřít</b> |
| Změna velikosti obrázku                                  |                                    |
| Zvětšit měřítko o 5%                                     | ∺+Option+Shift+. (tečka)           |
| Zmenšit měřítko o 5%                                     | ୱ+Option+Shift+, (čárka)           |
|                                                          |                                    |
| Změna velikosti rámečků a obrázků                        |                                    |
| Změna velikosti rámečku, omezený tvar                    | Shift+táhnout                      |
| Změna velikosti rámečku, zachování poměru stran          | Option+Shift+táhnout               |
| Změna velikosti rámečku a změna velikosti obrázku        | 策+táhnout                          |
| Změna velikosti rámečku a změna velikosti obrázku,       | 発+Shift+táhnout                    |
| omezený tvar                                             |                                    |
| Změna velikosti rámečku a změna velikosti obrázku,       | ₩+Option+Shift+táhnout             |
| zachování poměru stran                                   |                                    |
|                                                          |                                    |
| Vycentrování a úprava velikosti obrázků<br>podle rámečku |                                    |
| Vycentrovat                                              | 策+Shift+M                          |
| Podle rámečku                                            | ¥+Shift+F                          |
| Umístit podle proporcí rámečku                           | 発+Option+Shift+F                   |
|                                                          |                                    |
| Dorovnání obrázků (nástroj Obsah)                        |                                    |
| Vlevo o 1 bod                                            | ←                                  |
| Vlevo o 1/10 bodu                                        | Option+←                           |
| Vpravo o 1 bod                                           | →                                  |
| Vincovo o 1/10 hodu                                      | Ontiont                            |

| Vpravo o 1/10 bodu | Option+→     |
|--------------------|--------------|
| Nahoru o 1 bod     | ↑            |
| Nahoru o 1/10 bodu | Option+↑     |
| Dolů o 1 bod       | $\downarrow$ |
| Dolů o 1/10 bodu   | Option+↓     |

| Upravování obrázků                                      |                                          |
|---------------------------------------------------------|------------------------------------------|
| Změna tlačítka Aktualizovat na Aktualizovat vše v kartě | Option+klepnout na tlačítko Aktualizovat |
| Obrázky dialogu Použití                                 |                                          |
|                                                         |                                          |

Tyto zkratky můžete přizpůsobit pomocí předvoleb QuarkXPressu.

#### Upravování obrázků

©2022 Quark Software Inc. a poskytovatelé jeho licencí. Všechna práva vyhrazena.

Chráněno následujícími patenty USA: 5,541,991;

5,907,704; 6,005,560; 6,052,514; 6,081,262;

6,633,666 B2; 6,947,959 B1; 6,940,518 B2; 7,116,843;

7,463,793 a dalšími souvisejícími patenty.

Quark, logo Quark, QuarkXPress a QuarkCopyDesk jsou obchodní značky nebo registrované

obchodní značky společnosti Quark Software Inc. a jejích přidružených společností v USA a/nebo

dalších zemích. Všechny ostatní značky jsou majetkem odpovídajících vlastníků.